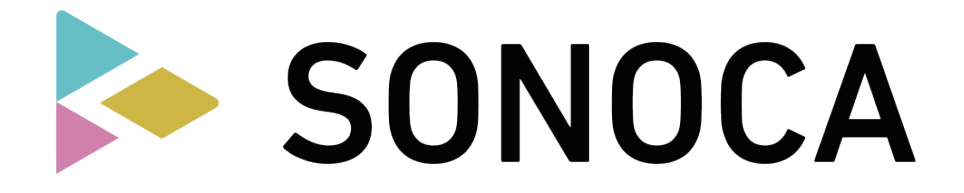

## 楽曲ダウンロード方法 - スマホの場合 🧉 🏟

## STEP1: SONOCA リスナー登録

- 1. SONOCA ダウンロードページ (https://sonoca.net/download) を開きます
- 2. [新規登録]から進み、画面の指示に従いリスナー登録を完了させます

## STEP2:シリアルコードの入力

- 1. SONOCA カード裏面のシリアルコードを入力して [次へ]を選択します
- 2. 楽曲の情報が表示されましたら [OK] を選択します
- 3. 完了画面のストア・アイコンから SONOCA Player をインストールします

#### STEP3: SONOCA カード収録楽曲のダウンロード

- 1. SONOCA Player を起動します
- 2. STEP1 で登録したアカウントでログインします
- 3. アプリ画面左上の [≡メニュー]から [ダウンロード]を選択します
- 4. ダウンロードする楽曲を選択します
- 5. ダウンロード画面の [ダウンロード]を選択します

※ハイレゾ音源が収録されている SONOCA は、 パソコンからハイレゾスペックの FLAC ファイルをダウンロードいただけます。 スマホでは通常の音楽ファイル (MP3 形式)としてダウンロードされます。

# 楽曲ダウンロード方法 - パソコンの場合

## STEP1: SONOCA リスナー登録

- 1. SONOCA ダウンロードページ (https://sonoca.net/download) にアクセスします
- 2. [新規登録]から進み、画面の指示に従いリスナー登録を完了させます

## STEP2: シリアルコードの入力 & 楽曲のダウンロード

- 1. SONOCA カード裏面のシリアルコードを入力して [次へ]を選択します
- 2. 楽曲の情報が表示されましたら [OK] を選択します
- 3. 完了画面の [パソコンで楽曲をダウンロードする]を選択してファイルをダウンロードします
- 4. ダウンロードした zip ファイルを解凍(展開)します